You are reading this friendly guide because you have purchased a Worlde Midi control device, and have encountered the following error when you plug it into your Windows 7 computer:

| not successfully installed                               |
|----------------------------------------------------------|
| nufacturer for assistance getting this device installed. |
| 🗙 Failed                                                 |
| nstall properly?                                         |
| Close                                                    |
| ;<br>ar                                                  |

In order to get your Worlde Easy Midi controller device working with windows 7, you will need to manually install the driver.

Ask your vendor for the correct driver, which will be provided in a compressed file. To extract the file, use an extraction program such as Winzip or WinAce, which you can download for free here: http://www.winace.com/

Once you have extracted the driver, follow the steps below to manually install the driver. Please read carefully before you start to install the driver:

- Connect your midi controller to your PC running Win7 system. Then go to the Device Manager (>Start>Control Panel>Hardware and Sound> Device Manager).
- 2. Look for the USB Audio Device (which is marked with "!" at the moment) under SOUND/VIDEO and GAME CONTROLLER as shown in the picture below:

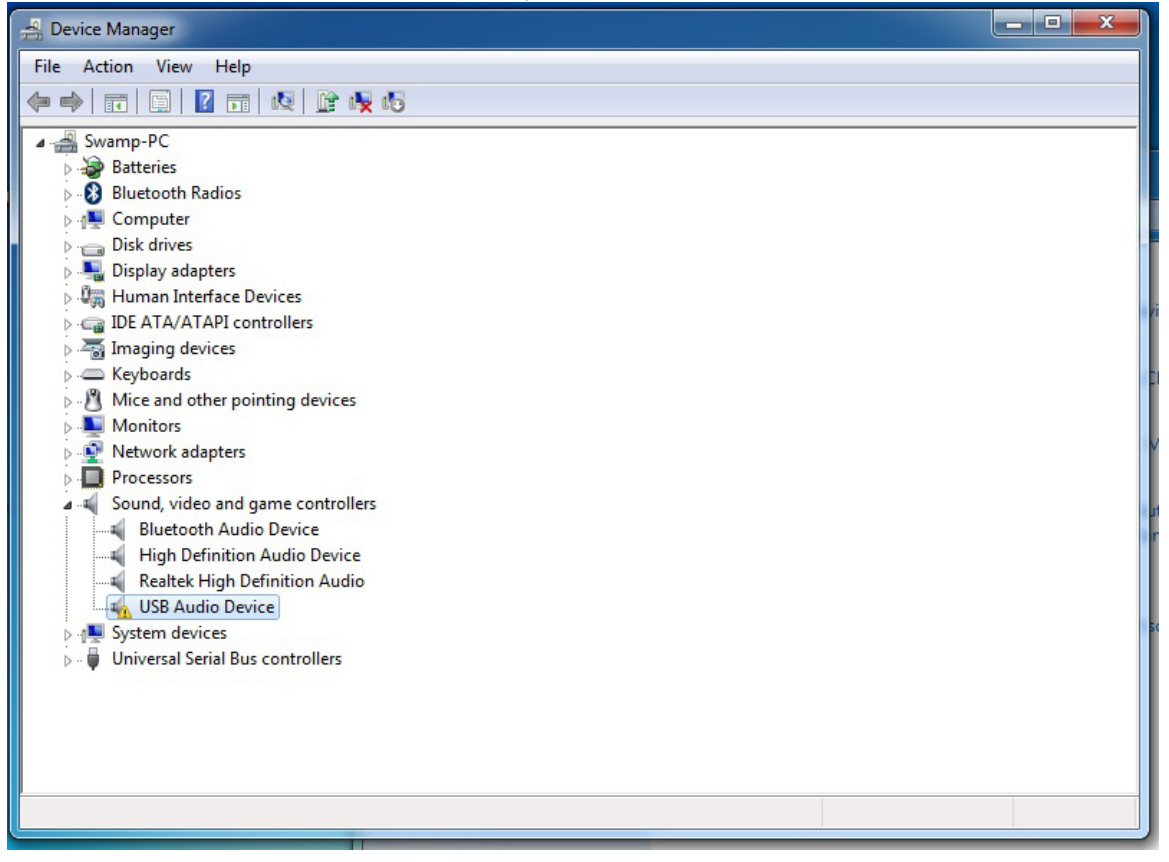

3. Right click on the USB Audio Device and select "Update Driver Software" as shown in the picture below:

| 📇 Device Manager              |                                     |       | - • × |
|-------------------------------|-------------------------------------|-------|-------|
| File Action View He           | elp                                 |       |       |
| ♦ ♦ 🖬 🗎 ?                     | 📅 😺 📴 🙀 🞼                           |       |       |
| ▲ A Swamp-PC<br>▷ A Batteries |                                     |       |       |
| Bluetooth Radio               | 05                                  |       |       |
| ⊳ 🖳 Computer                  |                                     |       |       |
| Disk drives                   |                                     |       |       |
| Display adapters              | s<br>Devices                        |       |       |
|                               | controllers                         |       |       |
| Maging devices                | s                                   |       |       |
| > C Keyboards                 |                                     |       |       |
| D . Mice and other            | pointing devices                    |       |       |
| Monitors                      |                                     |       |       |
| Network adapte                | ers                                 |       |       |
| Processors                    |                                     |       |       |
| Sound, video an               | nd game controllers                 |       |       |
| Bluetooth A                   | udio Device                         |       |       |
| High Definit                  | Deficition Audio                    |       |       |
|                               | Device                              |       |       |
| System dev                    | Update Driver Software              |       |       |
| 🔊 🕛 Universal Se              | Disable                             |       |       |
|                               | Uninstall                           |       |       |
|                               | Scan for hardware changes           |       |       |
|                               | Properties                          |       |       |
| Launches the Update Driver    | Software Wizard for the selected de | /ice. |       |

## 4. Select to "Browse my computer for Driver Software" as shown in the picture below:

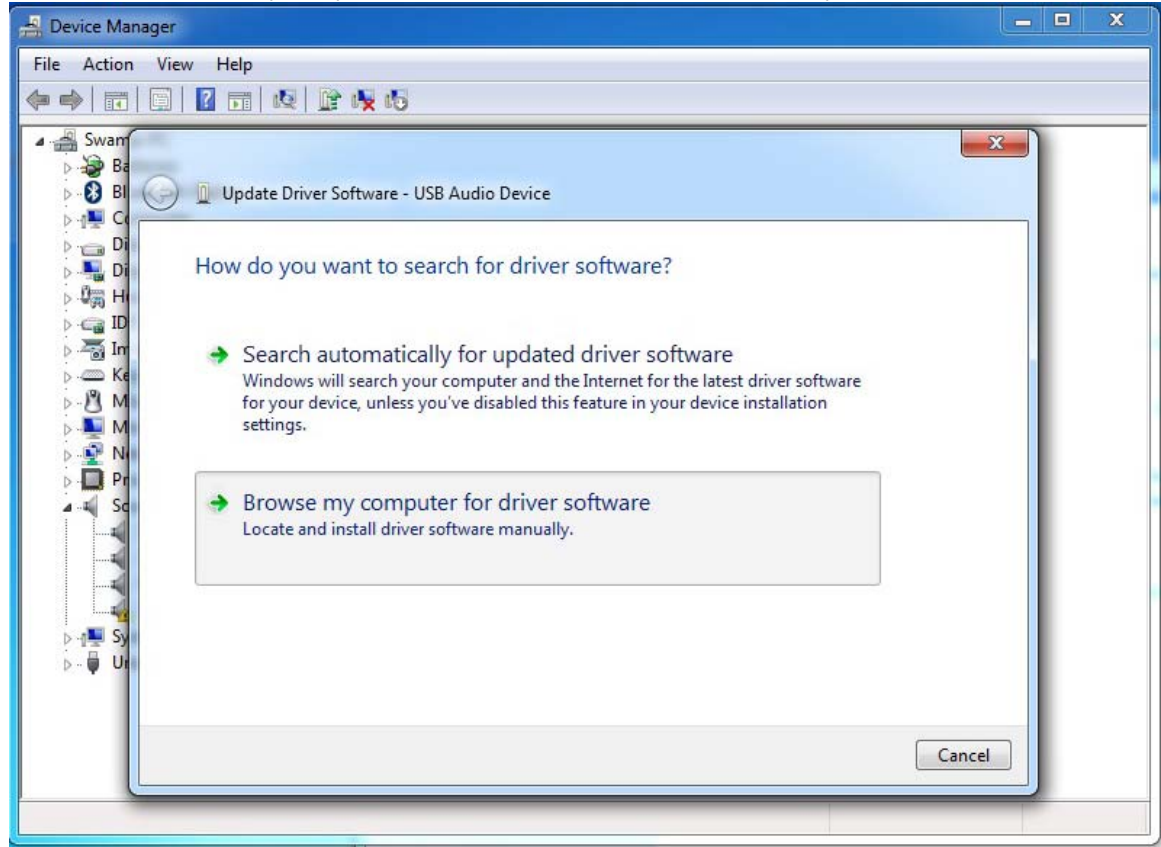

5.Select "Let me pick from a list..." and click next as shown in the picture below :

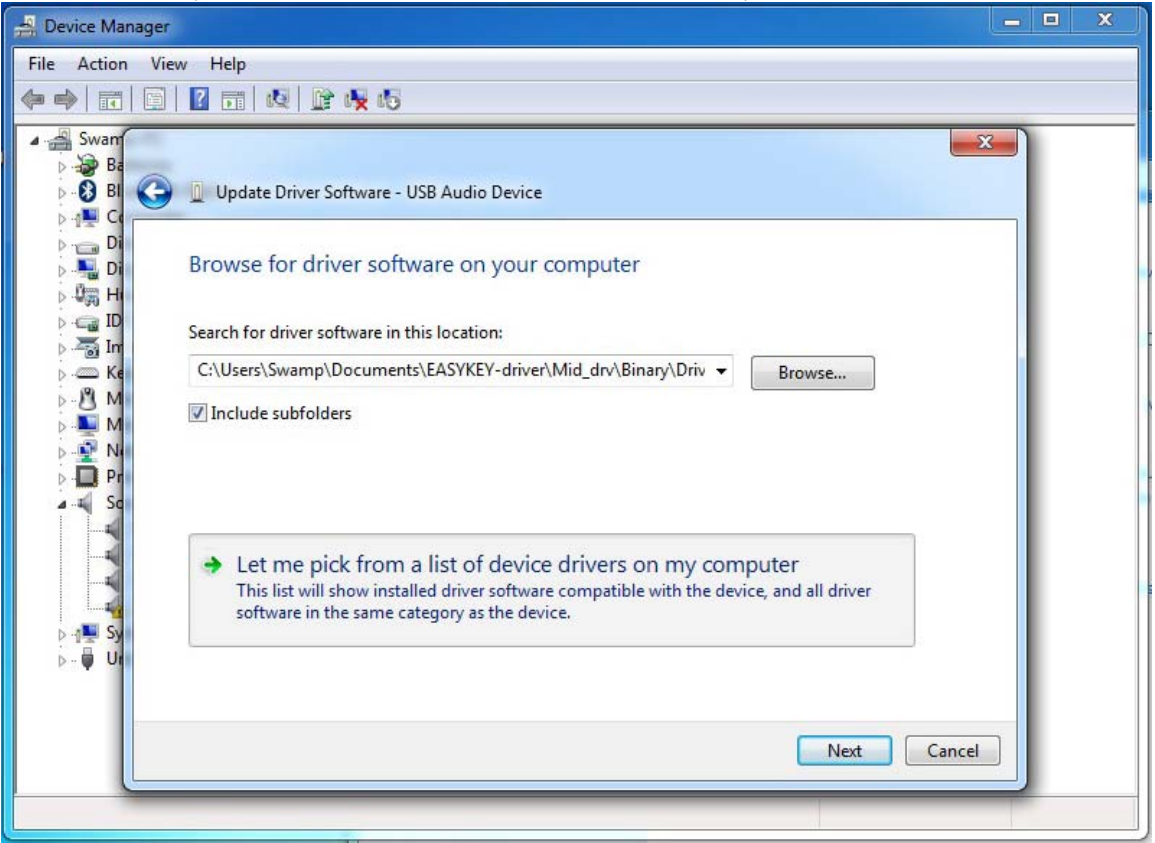

6. Click on "Have Disk" as shown in the picture below:

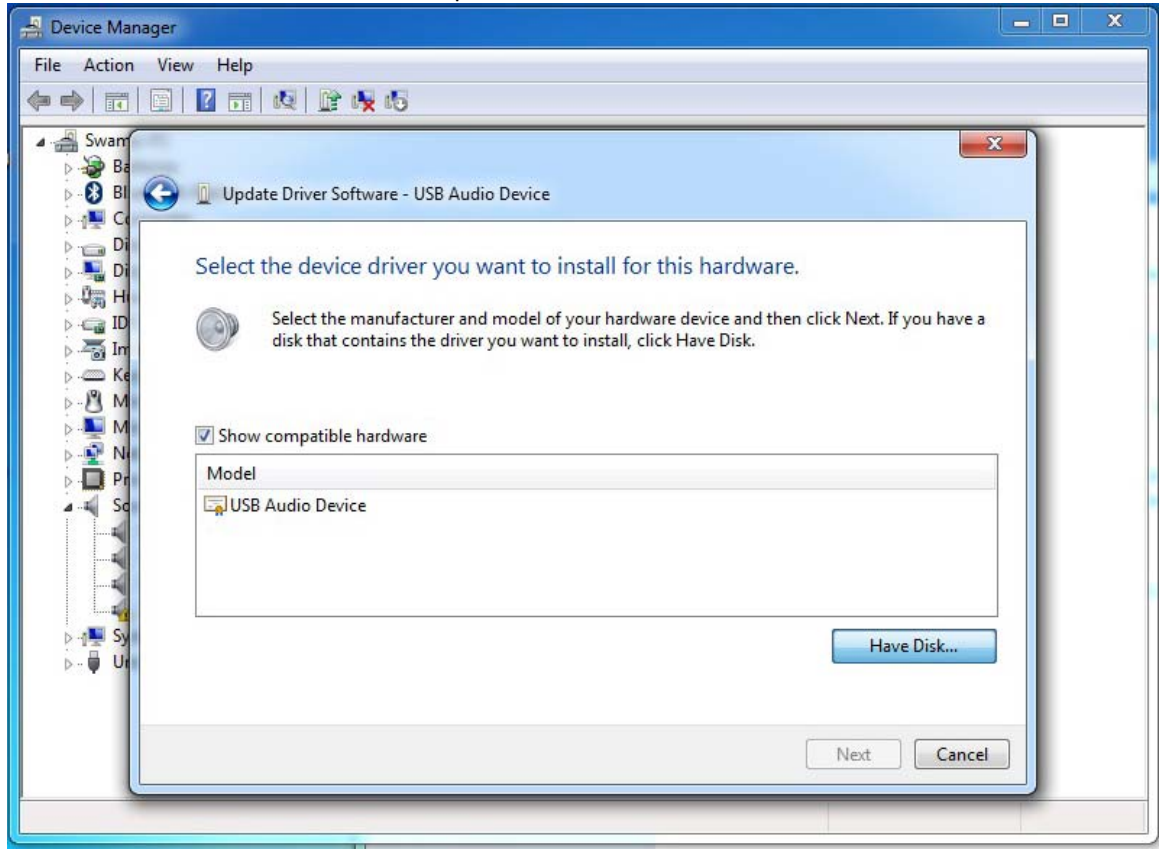

7. Click on "Browse" to manually find the driver files located on your PC as shown in the picture below:

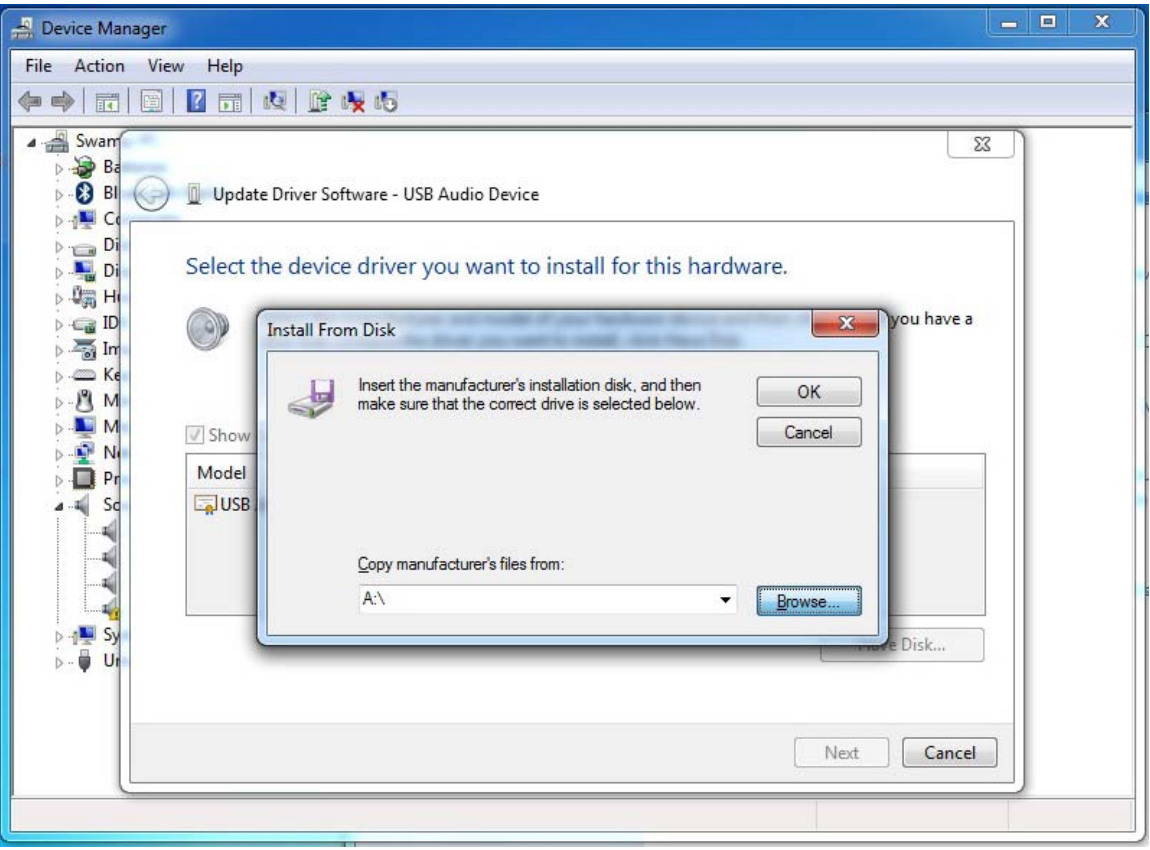

8. Open the parent folder for the driver, named "EASYKEY-driver" (the location of which you selected when extracting the compressed file)

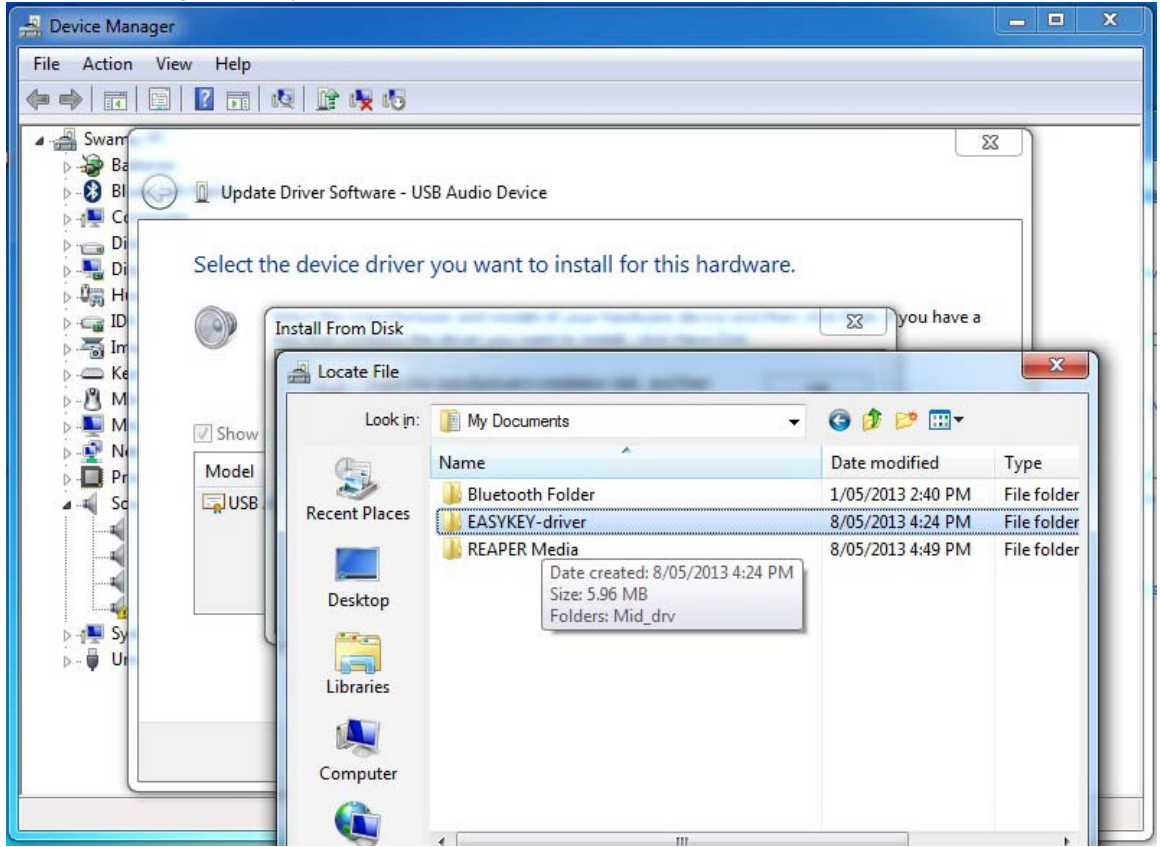

9. Open the folder named "Mid\_drv" as shown in the picture below:

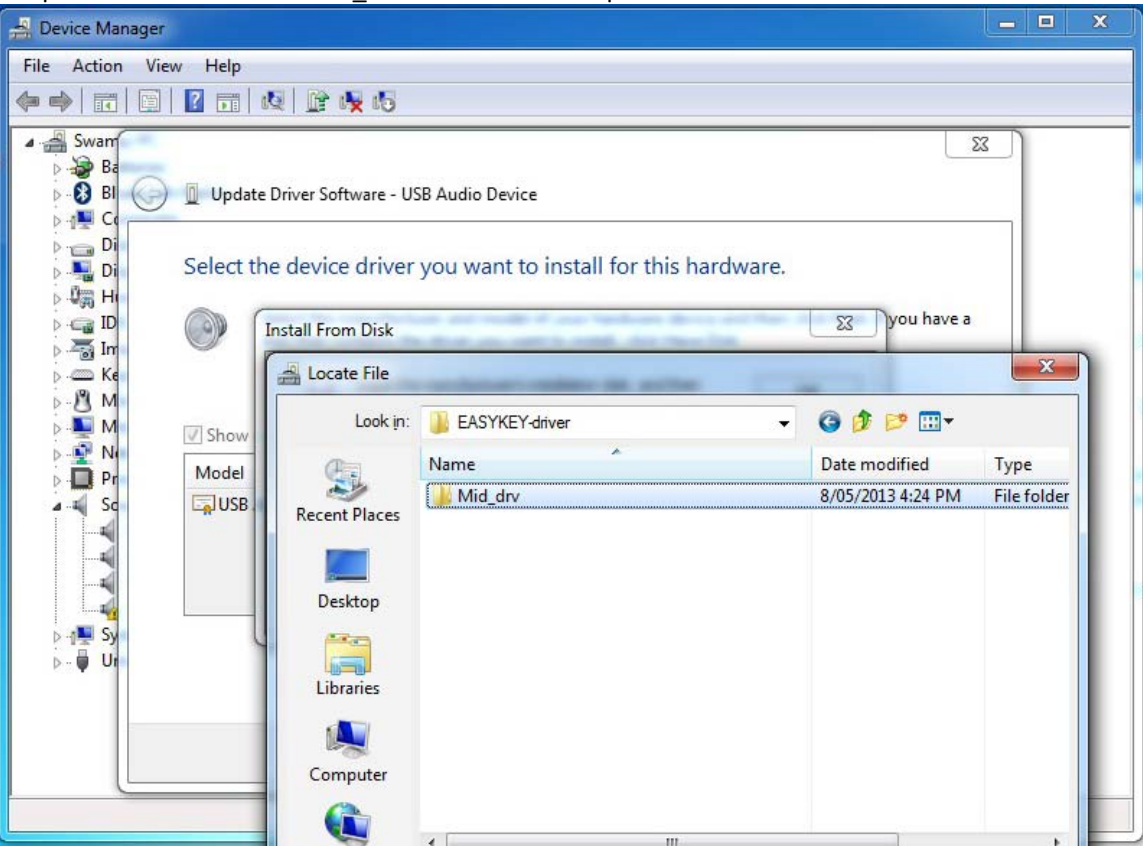

10. Open the folder named "Binary" as shown in the picture below:

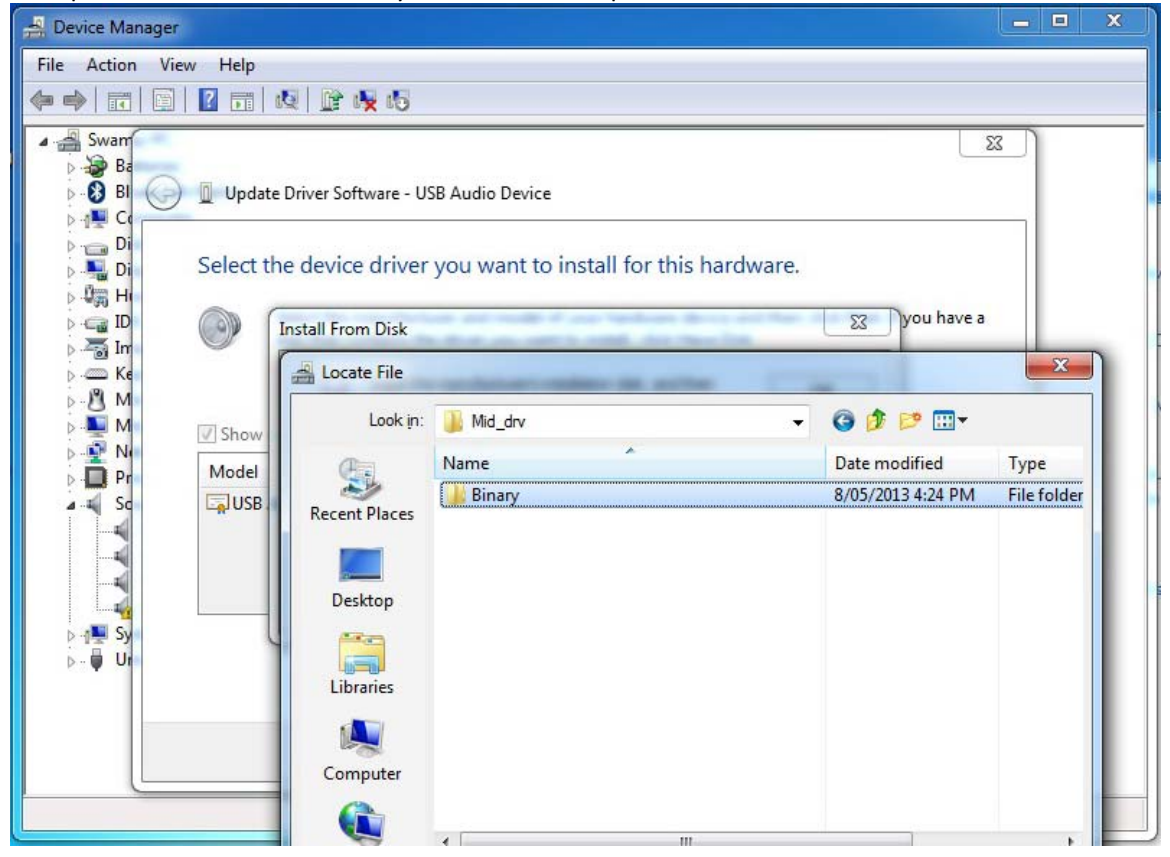

11. Open the folder named "Drivers" as shown in the picture below:

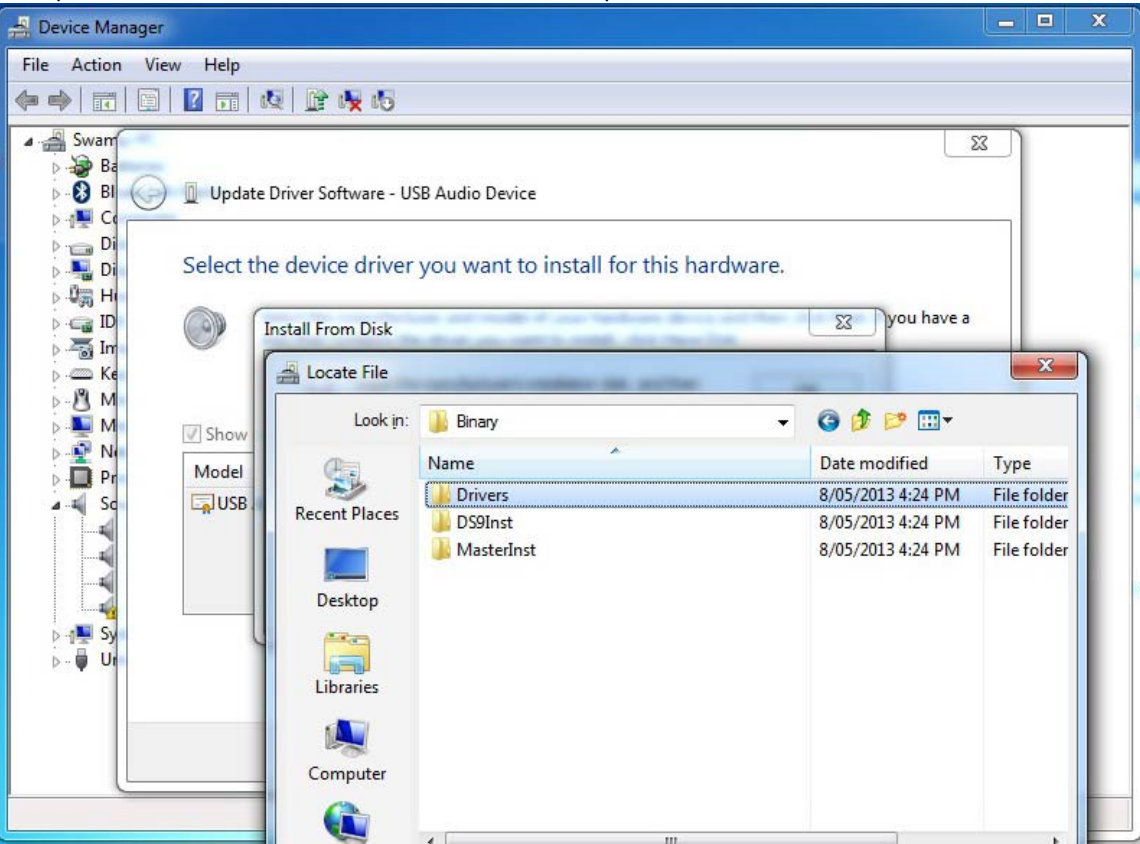

12. Open the folder named "driver" as shown in the picture below:

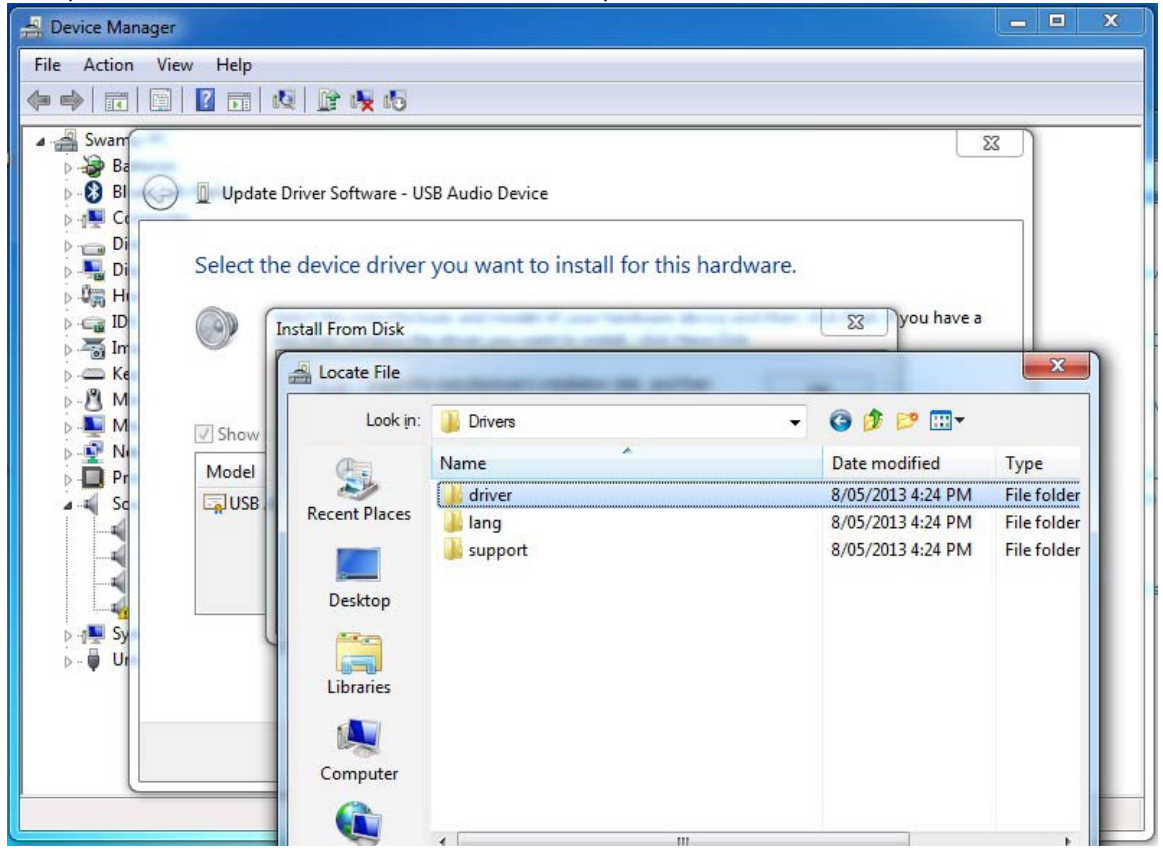

13. Select and open the file name "mid" as shown in the picture below:

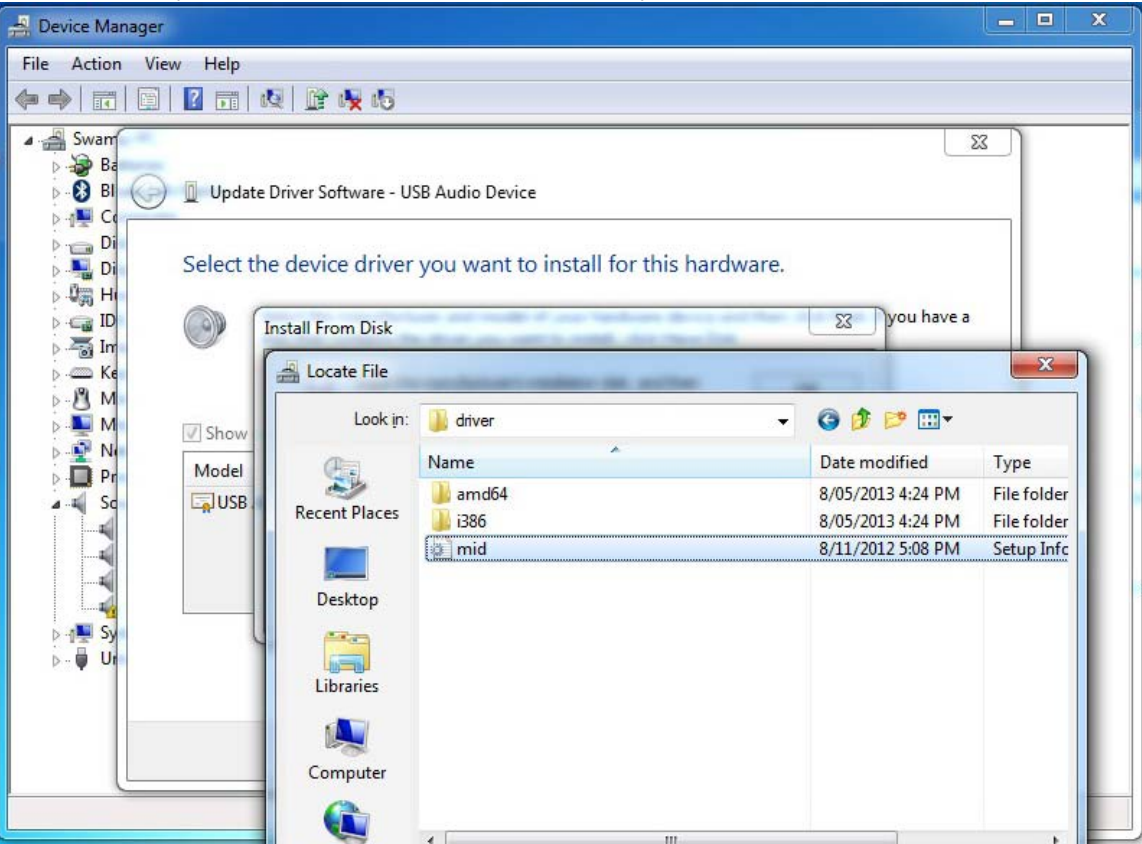

14. Now that the file is selected, click "OK"

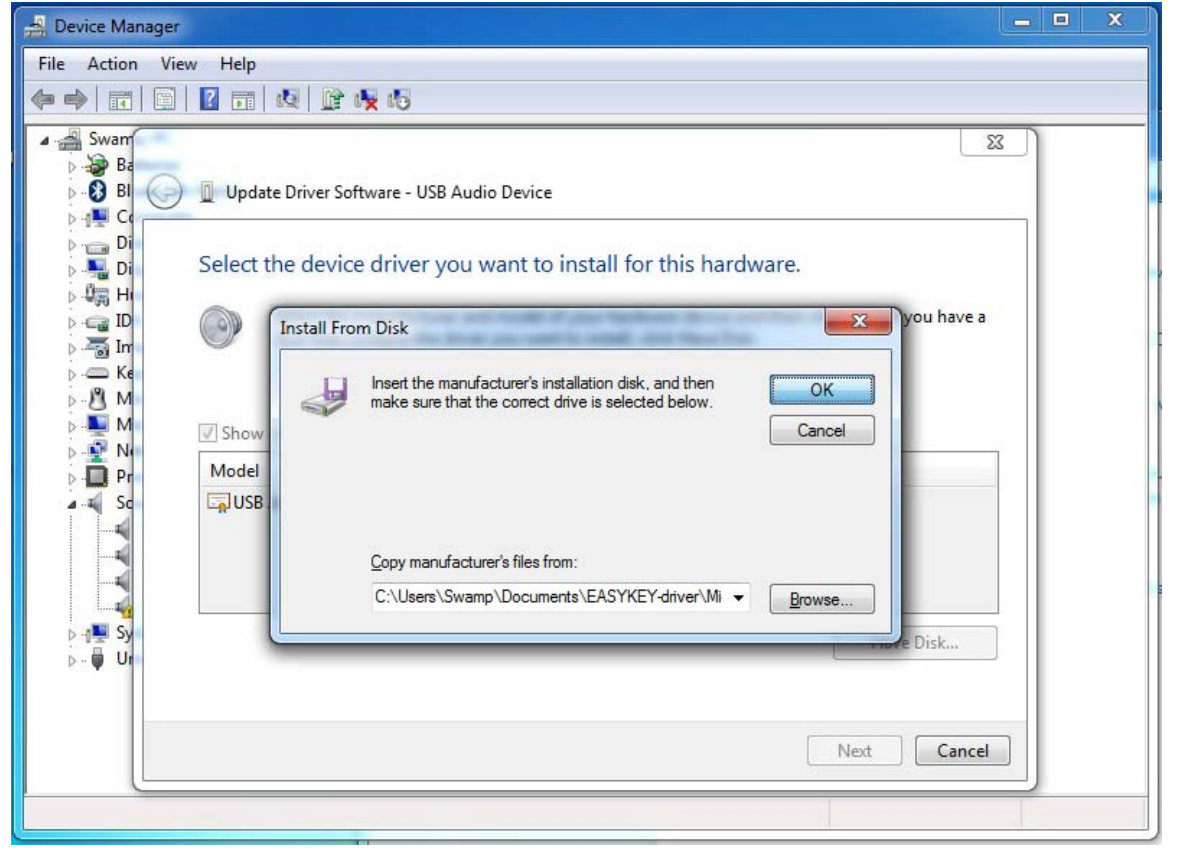

15. Left click Device and then left click Next as shown in the picture below:

| 🚔 Device Manager                                                                                                    | X |
|----------------------------------------------------------------------------------------------------|---|
| File Action View Help                                                                                                    |   |
|                                                                                                    |   |
| Swart     B     C     B     C     C     C     C     C     C     C     C     C     C     C     C     C        C        C              C </th <th></th> |   |
|                                                                                                    |   |
|                                                                                                    |   |

16. The following warning may be displayed. If it does, you can rest easy and just click YES:

|                                                                          | Manage audio devices                                                                                           |
|--------------------------------------------------------------------------|----------------------------------------------------------------------------------------------------|
| Update Driver Warning                                                    | X                                                                                                    |
| Installing this device driver is no<br>cannot verify that it is compatil | ot recommended because Windows<br>ble with your hardware. If the driver is<br>will not work correctly and your |
| computer might become unsta<br>want to continue installing this          | ble or stop working completely. Do you<br>driver?                                                              |
| computer might become unsta<br>want to continue installing this          | able or stop working completely. Do you<br>driver?<br>Yes No                                                   |

17. Congratulations! you have now installed the driver, as shown in the picture below.

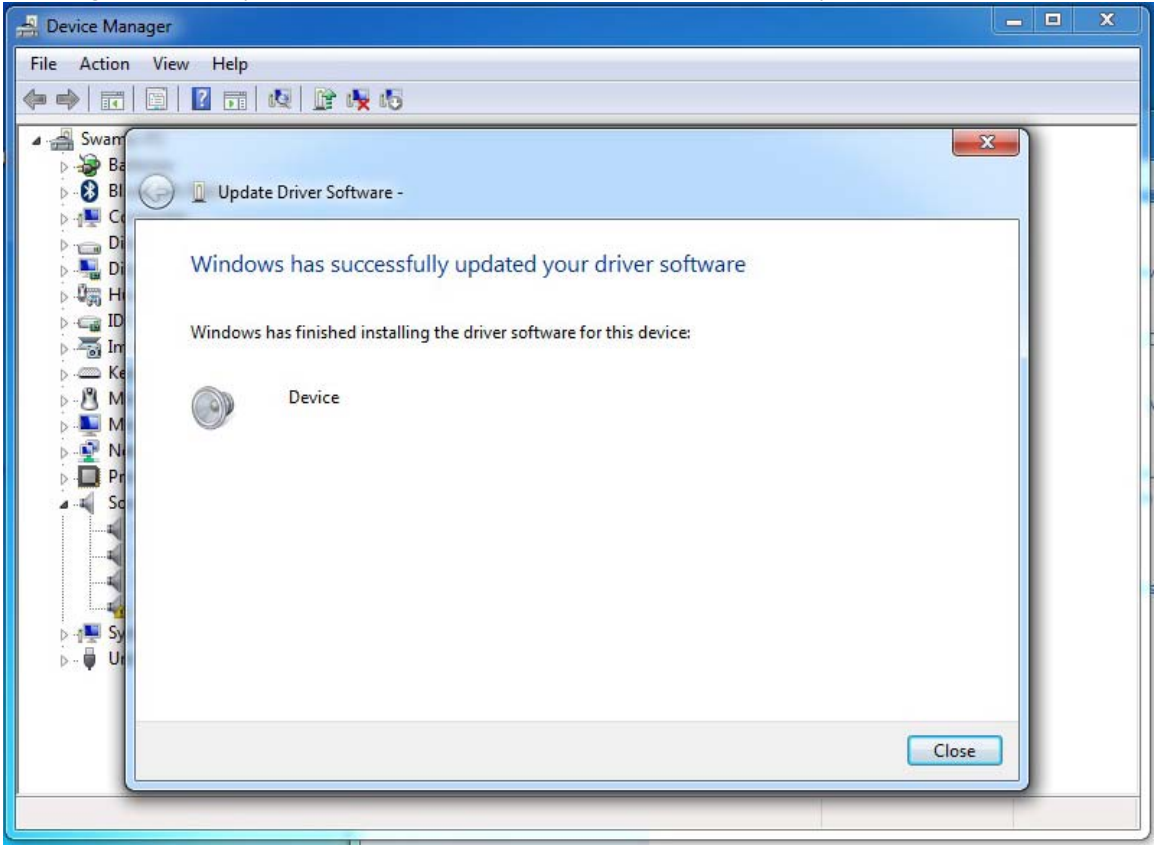

18: Go back to "USB Audio Device" under Device Manager and you will now finds it's showing as a sign of Speaker with no name next to it. If your driver is displayed like this it means the driver is installed on your PC successfully.

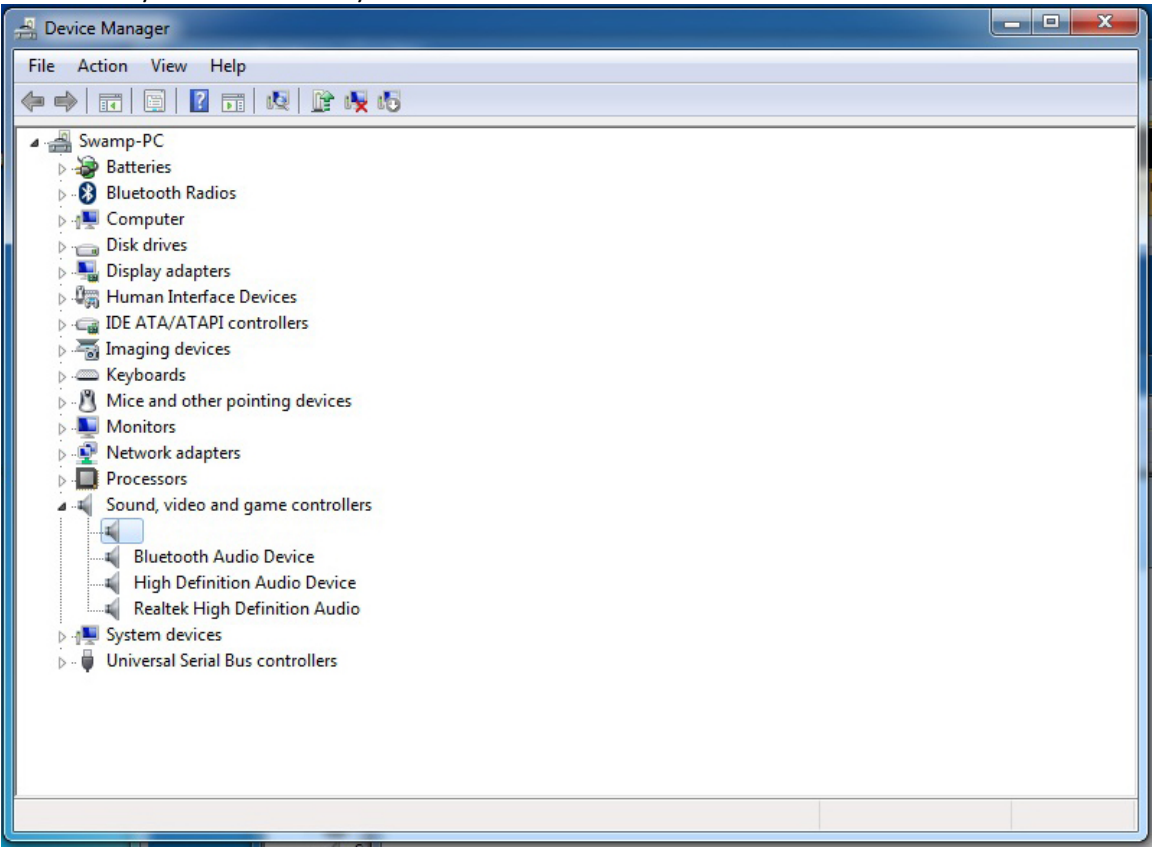

Thanks for your kind patience in following this driver installation guide.